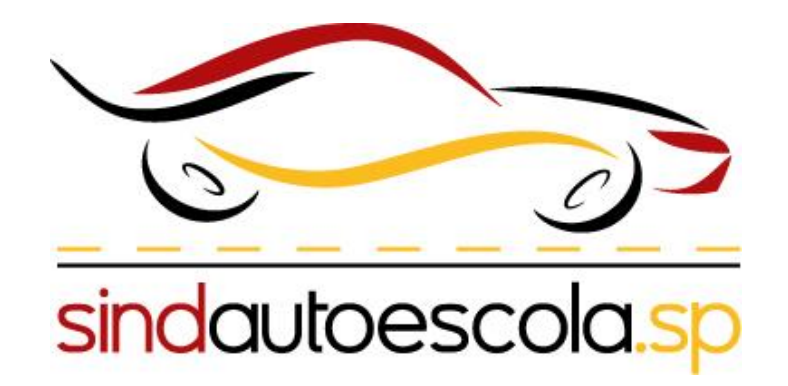

O Sindautoescola.SP disponibilizou um passo a passo para facilitar a sua adesão ao SEI (Sistema eletrônico de Informações).

Nosso objetivo é ajudar as Autoescolas/CFC's, no cadastro de usuário do novo sistema SEI (Sistema eletrônico de Informações).

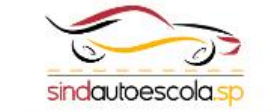

credenciados junto a este Detran-SP a aderirem ao SEI, a fim de estabelecermos uma comunicação direta e simplificada, garantindo um fluxo mais eficiente nos processos relacionados à habilitação de

Para o cadastramento no SEI, é imprescindível que seja usado o CPF do titular da empresa credenciada, no caso das CFCs, como identificação. Essa medida é essencial para assegurar a integridade e a confiabilidade das informações no sistema.

Ao aderir ao SEI, vocês terão acesso a diversos benefícios, como:

condutores.

- Comunicação digital: O SEI permite a troca de documentos e informações de forma eletrônica, agilizando o envio e recebimento de informações entre o Detran e os profissionais.

 Tramitação simplificada: Os processos poderão ser acompanhados de maneira online, eliminando a necessidade de deslocamentos e envio físico de documentos, o que resultará em uma maior celeridade e eficiência nas tratativas.

 Acesso remoto: O SEI estará disponível para acesso em qualquer local, desde que haja conexão com a internet. Isso significa que vocês poderão acessar os processos e realizar suas atividades de forma remota, proporcionando mais flexibilidade e comodidade.

Ressaltamos que o cadastro no SEI é o ponto de partida para a reformulação dos processos de credenciamento dos profissionais e instituições junto ao Detran-SP. Portanto, é de extrema importância que efetuem o cadastro o mais breve possível, garantindo a integração completa ao sistema.

A adesão ao SEI é de suma importância para a digitalização efetiva e melhoria contínua dos serviços prestados pelo Detran-SP. Por isso, contamos com a colaboração e participação ativa de todos os CFCs, Médicos e Psicólogos, que já são regularmente credenciados junto a este Detran.

O cadastro deve ser feito por meio do https://portal.sei.sp.gov.br/usuario-externo/ a fim de familiarizar os credenciados ao sistema que vai substituir o Sem Papel.

Agradecemos a cooperação e reforçamos o compromisso do Detran-SP em proporcionar um atendimento eficiente e moderno aos profissionais envolvidos na habilitação de condutores.

ATENÇÃO: Esse cadastro destina-se exclusivamente aos CFCs, Médicos e Psicólogos, que já estão regularmente credenciados junto a este Detran-SP.

### + CLIQUE AQUI E FAÇA O SEU CADASTRO +

O presidente do Sindautoescola.SP, José Guedes Pereira e o colaborador Marcos, gravaram um vídeo para falar sobre o cadastro de adesão ao SEI (Sistema Eletrônico de Informações).

### Passo 1:

# Você deve acessar o link que está anexado em nossa matéria.

https://www.sp.sindautoescola.org.br/noticias/item/sin dautoescolasp/4902/minha-conta

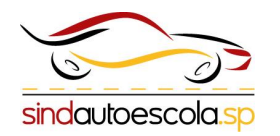

### Passo 2:

Você deve preencher as informações necessárias para o cadastro.

Obs.: os dados devem ser do proprietário da Autoescola/CFC.

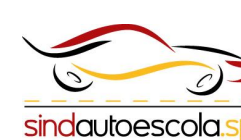

GOVERNO DO ESTADO DE SÃO PAULO

#### Cadastro de Usuário Externo

#### Dados Cadastrais

Nome do Representante:

| Sindicato das auto moto escolas do estado d | e sao paulo |
|---------------------------------------------|-------------|
|                                             |             |

| 100000000000000000000000000000000000000 |        |
|-----------------------------------------|--------|
| Cotros                                  | anina  |
| Estra                                   | Ideiro |

Nome Social do Representante (opcional, identidade de gênero - Decreto nº 8.727/2016):

| Sindauto              |         |   |                   |                       |
|-----------------------|---------|---|-------------------|-----------------------|
| CPF:                  |         |   | RG:               | Órgão Expedidor:      |
| 000.000.000-00        |         |   | 000000000000      | ssp                   |
| Telefone Comercial:   |         |   | Telefone Celular: | Telefone Residencial: |
| (00) 00000-0000       |         |   | (00) 00000-0000   |                       |
| Endereço Residencial: |         |   |                   |                       |
| Avenida Tiradentes    |         |   |                   |                       |
| Complemento:          |         |   |                   | Bairro:               |
| 998                   |         |   |                   | armenia               |
| País:                 | Estado: |   | Cidade:           | CEP:                  |
| Brasil 🗸              | SP      | ~ | São Paulo 🗸       | 01102-000             |

#### Dados de Autenticação

and the second second

| E-mail pessoal:           |                           |     |
|---------------------------|---------------------------|-----|
| exemplo@gmail.org.br      |                           |     |
| Senha (no mínimo 8 caract | eres com letras e números | s): |
|                           |                           |     |
| Confirmar Senha:          |                           |     |
|                           |                           |     |
| Informe o código de con   | firmação 🕞<br>I           |     |
| Envior                    | Voltar                    |     |

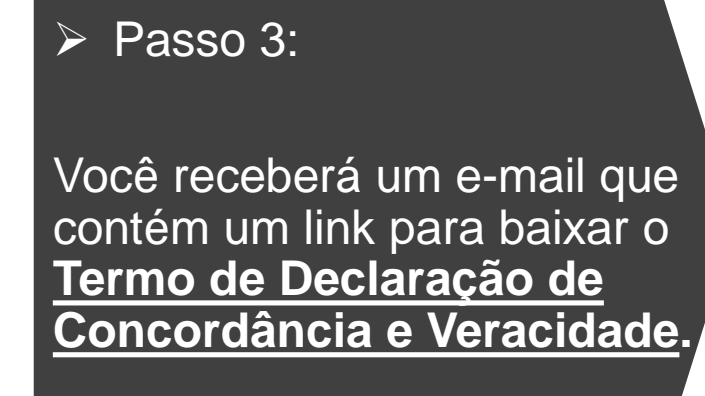

Sua solicitação de cadastro como Usuário Externo no SEI-SP foi recebida com sucesso.

Responda ao presente e-mail, destinado à conta <u>usuariandorreccióne de identidade legal com CPF</u>) e do documento pessoal (RG e CPF, ou outro documento de identidade legal com CPF) e do TERMO DE DECLARAÇÃO DE CONCORDÂNCIA E VERACIDADE (https://portal.sei.sp.gov.br/wp-content/uploads/comunicacao/Termo de Declaracao de Concordancia e Veracidade.docx) assinado digitalmente através da assinatura Gov.br (https://www.gov.br/governodigital/pt-br/assinatura-eterointeg/ ou por token (tertificado Digital Faurao ICP-orasin).

Após o recebimento dessas informações o GESP terá o prazo de até 3 (três) dias úteis para análise e ativação do login.

ATENÇÃO: A informação contida nesta mensagem de e-mail, incluindo quaisquer anexos, pode ser confidencial e estar reservada apenas à pessoa ou entidade para a qual foi endereçada. Se você não é o destinatário ou a pessoa responsável por encaminhar esta mensagem ao destinatário, você está, por meio desta, notificado que não deverá rever, retransmitir, imprimir, copiar, usar ou distribuir esta mensagem de e-mail ou quaisquer anexos. Caso você tenha recebido esta mensagem por engano, por favor, contate o remetente imediatamente e apague esta mensagem de seu computador ou de qualquer outro banco de dados.

Esta mensagem do GOVERNO DO ESTADO DE SÃO PAULO e quaisquer arquivos transmitidos com ela, é enviada exclusivamente a seu(s) destinatário(s) e pode conter informações confidenciais, protegidas por sigilo profissional. Sua utilização desautorizada é ilegal e sujeita o infrator às penas da lei. Se você a recebeu indevidamente, queira, por gentileza, reenviá-la ao emitente, esclarecendo o equívoco.

Governo do Estado de São Paulo - GESP http://www.sp.gov.br

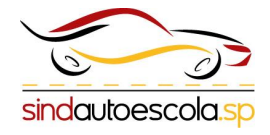

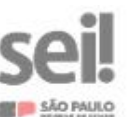

#### TERMO DE DECLARAÇÃO DE CONCORDÂNCIA E VERACIDADE

#### Usuário Externo do Sistema Eletrônico de Informações - SEI / SP

| Nome do Usuário: Sindauto      |                          |
|--------------------------------|--------------------------|
| CPF: 000.000.000-00            | RG: 0.0000.000.00        |
| Logradouro: Av. Tiradentes 998 | Complemento:             |
| Bairro: armenia                | CEP: 01102-000           |
| Cidade: São Paulo              | UF: sp                   |
| E-mail: exemplo@gmail.com.br   | Telefone: (11) 0000-0000 |

A realização do cadastro como Usuário Externo e a entrega deste documento importará na aceitação de todos os termos e condições que regem o processo eletrônico, com fundamento na legislação pertinente e especialmente o Decreto nº 67.641, de 10 de abril de 2023, que instituiu o Sistema Eletrônico de Informações, admitindo como válida a assinatura eletrônica na modalidade cadastrada (login/senha), tendo como consequência a responsabilidade pelo uso indevido das ações efetuadas, as quais serão passíveis de apuração civil, penal e administrativa. Aínda, declaro que o endereço informado referente ao meu domicílio é verdadeiro e que são de minha exclusiva responsabilidade:

- o sigilo da senha de acesso, não cabendo, em qualquer hipótese, alegação de uso indevido;
- II. a realização por meio eletrônico de todos os atos e comunicações processuais entre o órgão/entidade e o usuárioou a entidade porventura representada, não sendo admitidas intimação ou protocolização por meio diverso, exceto nas situações em que for tecnicamente inviável ou em caso de indisponibilidade do meio eletrônico cujo prolongamento cause dano relevante à celeridade do processo ou outra exceção prevista em instrumento normativo próprio;
- III. a observância de que os atos processuais em meio eletrônico se consideram realizados no dia e na hora do recebimento pelo SEI/SP, considerando-se tempestivos os atos praticados até as 23 horas e 59 minutos e 59 segundos do último dia do prazo, considerado sempre o horário oficial de Brasília, independente do fuso horário em que se encontre o usuário externo;
- IV. a consulta periódica ao SEI/SP, a fim de verificar o recebimento de intimações, as quais serão consideradas realizadas na data em que o usuário efetuar sua consulta no sistema ou, quinze dias após a sua expedição, caso não seja consultada pelo usuário;
- v. as condições de minha rede de comunicação, o acesso ao meu provedor de internet e as configurações do computador utilizado nas transmissões eletrônicas;
- VI. a observância dos períodos de manutenção programada, que serão realizadas, preferencialmente, no período da <u>0 hora</u> dos sábados às 22 horas dos domingos ou da 0 hora às 6 horas nos demais dias da semana, ou qualquer outro tipo de indisponibilidade do sistema.
- VII. a conformidade entre os dados informados no formulário eletrônico de paticionamento e os constantes do documento protocolizado, incluindo o preenchimento dos campos obrigatórios e anexação dos documentos essenciais complementares;
- VIII. a confección da petição e dos documentos digitais em conformidade com os requisitos estabelecidos pelo sistema, no que se refere ao formato e ao tamanho dos arquivos transmitidos eletronicamente;
- IX. A conservação dos originais em papel de documentos digitalizados enviados por meio de <u>opticionamento</u> eletrônico até que decaia o direito da Administração de rever os atos praticados no processo, para que, caso solicitado, sejam apresentados para qualquer tipo de conferência;
- X. A verificação, por meio do recibo eletrônico de protocolo, do recebimento das petições e dos documentos transmitidos eletronicamente;

#### Para que o cadastro seja liberado o Usuário deverá:

 Cópia digital deste Termo, em formato PDF, assinada com Certificado Digital qualificado (assinatura gov.br ou token), enviado ao e-mail <u>usuarioexternosei@sp.gov.br</u>, ou;

 Entregar na sede do órgão/entidade o original deste Termo, preenchido e assinado com assinatura idêntica ao documento apresentado, com autenticidade lavrada por agente administrativo, nos termos do agt. 3º da Lei Federal no 13.726/2018. ou com reconhecimento de firma por autenticidade/verdadeira em Cartório;

 Cópia de documento pessoal contendo número do Cadastro de Pessoas Físicas, tanto nos casos de envio presencial como por e-mail;

 Nos casos de envio através de e-mail, o original deste Termo deverá ser mantido em posse do usuário e poderá ser solicitado pela administração pública, caso necessário.

| Estando ciente das responsabilio | lades que me confere o acesso de usuári | o externo, assino o presente Termo. |
|----------------------------------|-----------------------------------------|-------------------------------------|
| Local. <u>São Paulo</u>          |                                         | Data.21/06/2023                     |
|                                  | Usuário Externo                         |                                     |

### Passo 4:

Você deve baixar o arquivo e preencher o <u>Termo</u> com os mesmos dados do cadastro.

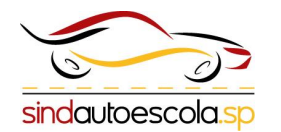

# > Passo 5:

Você deve clicar em: <u>Arquivo;</u> <u>Salvar como;</u>

Agora deve localizar uma pasta para salvar o documento e selecionar como <u>PDF</u>.

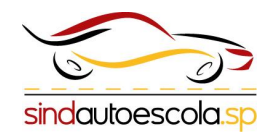

| ⊕                        | Bom dia                                                                                                    |        |
|--------------------------|----------------------------------------------------------------------------------------------------|--------|
| n Página Inicial         | ~ Novo                                                                                                    |        |
| 🗅 Novo                   |                                                                                                    |        |
| 🗁 Abrir                  | Fazer um tour St                                                                                                    |        |
| Informações              |                                                                                                    |        |
| Salvar                   | Documento em branco Bem-vindo ao Word Tutorial sol                                                                                              |        |
| Salvar como              |                                                                                                    |        |
| Salvar como<br>Adobe PDF | Pesquisar                                                                                                    |        |
| Imprimir                 | Recente Fixo Compartilhado Comigo                                                                                                    |        |
| Compartilhar             | D Nome                                                                                                    |        |
| Exportar                 | Termo_de_Declaracao_de_Concordancia_e_Veracidade (1)                                                                                            |        |
|                          | Termo_de_Declaracao_de_Concordancia_e_Veracidade (1)                                                                                            |        |
| e                        | Salvar como                                                                                                    |        |
| Página Inicial           | ← Downloads                                                                                                    |        |
|                          | Termo_de_Declaracao_de_Concordancia_e_Veracidade (1)                                                                                            | Sabura |
| Abrir                    | Pessoal Documento do Word (".docx) V C/" Documento do Word (".docx)                                                                             | Julvai |
| Informações              | OneDrive - Pessoal     sp.sindautoescola@outlook.com     Documento Habilitado para Macro do Word (*.docm)     Documento do Word 97-2003 (*.doc) |        |
| Salvar                   | Outros locais Modelo do Word (*.dotx)<br>Modelo Habilitado para Macro do Word (*.dotm)                                                          |        |
| Character                | Este PC [230                                                                                                    |        |
| Salvar como              | Adicionar um Local Página da Web de Arquivo Único (*.mht, *.mhtml)                                                                              |        |
| Adobe PDF                | Página da Web (*.htm, *.html)           Procurar         Página da Web, filtrada (*.htm, *.html)                                                |        |
| Imprimir                 | Formato Rich Text (*.rtf)<br>Texto sem Formatação (*.txt)                                                                                       |        |
| Compartilhar             | Documento XML do Word (*.xml)<br>Documento XML do Word 2003 (*.xml)                                                                             |        |
| Exportar                 | Documento Open XML Estrito (*.docx)<br>Texto do OpenDocument (*.odt)                                                                            |        |

# Passo 6:

Com o termo em PDF, você deve abrir o arquivo pelo programa <u>Adobe Acrobat</u> <u>DC.</u>

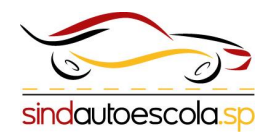

| PDF<br>Termo_de_De<br>claracao_de_<br>Concordanci<br>a_e_Veracida<br>de<br>SINDICATO |                                                                                                    | Abrir com o Adobe Acrobat DC         Imprimir         S       Compartilhar com o Skype         Editar com Adobe Acrobat         Editar com Adobe Acrobat         Editar com Adobe Acrobat         Editar com Adobe Acrobat         Editar com Adobe Acrobat         Editar com Adobe Acrobat         Editar com Adobe Acrobat         Editar com Adobe Acrobat         Editar com Adobe Acrobat         Editar com Adobe Acrobat         Editar com Adobe Acrobat         Editar com Adobe Acrobat         Editar com Adobe Acrobat |                           |
|--------------------------------------------------------------------------------------|----------------------------------------------------------------------------------------------------|----------------------------------------------------------------------------------------------------|---------------------------|
|                                                                                      | <ul> <li>Adobe Acrobat D</li> <li>Adobe Illustrator 2021</li> <li>Adobe Photoshop 2021</li> <li>Cool File Viewer</li> <li>Firefox</li> <li>Google Chrome</li> <li>Microsoft Edge</li> <li>Opera Internet Browser</li> <li>Procurar na Microsoft Store<br/>Escolher outro aplicativo</li> </ul> | Abrir com<br>Conceder acesso a<br>Adicionar para o arquivo<br>Adicionar para "Termo_de_Dracao_de_Concordancia_e_Veracidade SINDICATO.rar"<br>Comprimir e enviar por e-mail<br>Comprimir para "Termo_de_Dea_e_Veracidade SINDICATO.rar" e enviar por e-mail<br>O que está usando este arquivo?<br>Renomear Avançado<br>Restaurar versões anteriores<br>Enviar para<br>Recortar<br>Copiar<br>Criar atalho<br>Excluir<br>Renomear<br>Propriedades                                                                                      | ><br> <br> <br> <br> <br> |

🖹 🕁 🕈 🖶 Q

Termo\_de\_Declarac... ×

#### P

### Passo 7:

# Com o arquivo aberto, clique em **FERRAMENTAS**.

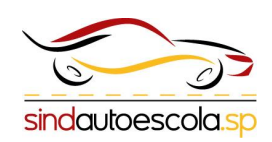

|                                                                                                    | TERMO DE DECLARAÇÃO                                                                                                    | DE CONCORDÂNCIA E VERACIDADE                                                                                                    |
|----------------------------------------------------------------------------------------------------|----------------------------------------------------------------------------------------------------|----------------------------------------------------------------------------------------------------|
|                                                                                                    | Usuário Externo do Sistem                                                                                                    | a Eletrónico de Informações - SEI / SP                                                                                                    |
| Nome d                                                                                                    | lo Usuário: Sindauto                                                                                                    |                                                                                                    |
| CPF: 00                                                                                                    | 0000000-00                                                                                                    | RG: 0.0000.000.00                                                                                                    |
| Logrado                                                                                                    | suro: Av. Tiradentes 998                                                                                                    | Complemento                                                                                                    |
| Bairro: c                                                                                                    | armenia                                                                                                    | CEP-01102-000                                                                                                    |
| Cidada:                                                                                                    | the Paulo                                                                                                    | UE an                                                                                                    |
| F mail                                                                                                    | and Factor                                                                                                    | Tricker (11) 0000 0000                                                                                                    |
| L-mail.                                                                                                    | A de adama con or                                                                                                    | Telefone: [11] 0000-0000                                                                                                    |
| 8.<br>10.<br>17.<br>17.<br>17.<br>17.<br>17.<br>17.<br>17.<br>17.                                                                                                    | a realização por meios exertences de teoris<br>unuarinosa a emitidade porventrus a represen-<br>divertos, excetto nas situações em que for<br>eletrônico curjo protongemento cuase dem<br>em instrumento normativo próprio;<br>a observância de que os atos processuas;<br>receloimento pelo 52/59, considerando-se<br>59 segundes de ultimo dia de prazo, consi<br>horário em que se encentre o sussirio estru-<br>caso não seja comutada pelo usuário,<br>as condições de minha rede de comunica;<br>computador utilizado nas transmissões de<br>a obtendance da tem que o temáte<br>a obtendance de periodos de comunica;<br>periodo da o hora dos calabados ás 22 ho<br>periodo da o hora dos calabados ás 22 ho | or atos e comunicações processuas entre o organiventinados e o<br>tratas, não sendo administos intimação ou protocolização por meio<br>tecnicamente invisivel ou em caso de indisponibilidade do meio<br>o relevante à celevidade do processo ou outra exceção prevista<br>em meio eletrônico se consideram sealizados no dia e na hora do<br>e tempestivos os ates praticados até as 23 horas e 59 minutos e<br>denado sumpre o horário oficial de trauitila, independente do fuso<br>emo;<br>riticar o necebimento de intimações, as quais serão consideradas<br>ar sua consulta no sistema ou, quinte dias após a sua experição,<br>ção, o acesso ao mesu provedor de internet e as configurações do<br>trônicas;<br>ção programada, que rerão nealizadas, preferencialmente, no<br>ras dos domingos ou da 6 hora às 6 horas nos demais dias da |
| VE.<br>VE                                                                                                    | semana, ou quarquer outro tipo de initipa<br>a conformidade entre os dados informado<br>documentos protocolizado, inclaindo o<br>documentos essenciais complementares;<br>a conflecção da petição e dos documentos<br>sistema, no que se refere ao formato e ao<br>A conservação dos originas em papel de<br>eletrônico ate que decas o dinato da Ad<br>coso tenícidado, sejam apresentados para                                                                                                    | instituídade do soterna.<br>so formulánto electrónico de peticionamento e os constantes do<br>preeschimento dos campos obrigatórios e anexação dos<br>solgitais em conformidade com os requisitos estabelecidos pelo<br>tamanho dos arquivos transmitidos electronicamente,<br>documentos digitalisados en enviados por meios de peticionamento<br>ministração de never os atos praticados no procesto, para que,<br>qualquer tipo de conferência.                                                                                                    |
| x                                                                                                    | A verificação, por meio do recibo eletrônic<br>transmitidos eletronicamente;                                                                                                    | co de protocolo, do recebimento das petições e dos documentos                                                                                                    |
| Para que<br>• Cópia o<br>enviad<br>• Estreg<br>docume<br>no 15.72<br>• Cópia<br>presenci                                                                                                    | o cadastro seja liberado o Usuário deverá<br>ligital deste termo, em formato PCP, asiana<br>o ao e-mai <u>intentiostermonetigos orunte</u> ; o<br>ar na sede do orgão/entidade o original<br>do apresentado, com autenticidade lavrad<br>e/2018, ou com reconhectmento de firma<br>de documento pessual contendo mimero da<br>di como por e-emili.                                                                                                    | c<br>de com Certificado Digital qualificado (assinatura gov.br.ov token<br>dr.<br>lette Terma, preenchido e assinado com assinatura idêncica ao<br>a por agente administrativo, nos termos do art. 3º da Lai Pederal<br>or astenticidade/verdadera em Cartóno;<br>lo Cadastro de Pessoas Físicas, tanto nos casos de envio                                                                                                    |
| and the second second sec |                                                                                                    |                                                                                                    |

ser solicitado pela administração pública, caso necessário. Estando ciente das responsabilidades que me confere o acesso de usuário externo, assino o presente Termo.

| à |
|---|
|---|

Data.21/05/2023

Usuario Externo

# Passo 8:

# Você deve selecionar a opção **CERTIFICADOS**.

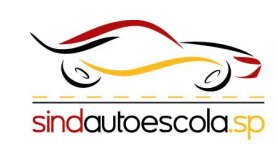

| Criar e editar           |                         |                     |              |                   |                       |                |
|--------------------------|-------------------------|---------------------|--------------|-------------------|-----------------------|----------------|
| char e carar             |                         |                     |              |                   |                       |                |
|                          |                         | <u>~</u> []         |              |                   | i <b>či</b> ti        | Β              |
| Criar PDF                | Combinar arquivos       | Organizar páginas   | Editar PDF   | Exportar PDF      | Dig. e conv. em texto | Mídia avançada |
| Abrir 💌                  | Abrir 💌                 | Abrir 🔻             | Abrir        | Abrir 💌           | Abrir 💌               | Adicionar 👻    |
|                          |                         |                     |              |                   |                       |                |
| Projetar uma nova página |                         |                     |              |                   |                       |                |
| Adicionar 👻              |                         |                     |              |                   |                       |                |
|                          |                         |                     |              |                   |                       |                |
| Formulários e assin      | naturas                 |                     |              |                   |                       |                |
| NOVO                     |                         |                     |              |                   |                       |                |
|                          | l'en.                   | A                   | E a          |                   |                       |                |
| Solicitar assinaturas    | Preencher e assinar     | Preparar formulário | Certificados |                   |                       |                |
| eletronicas<br>Abrir 👻   | Abrir 🔫                 | ,<br>Adicionar 🔻    | Adicionar 🔻  |                   |                       |                |
|                          |                         |                     |              |                   |                       |                |
| Compartilhar e rev       | icar                    |                     |              |                   |                       |                |
| compartinui e rev        | 1501                    |                     |              |                   |                       |                |
| r <b>↑</b> ٦             |                         |                     | <u>R</u>     | <b>125</b>        | []                    |                |
|                          |                         |                     |              |                   |                       |                |
| <br>Compartilhar         | Enviar para comentários | Comentário          | Carimbo      | Comparar arquivos | Medir                 |                |

#### Passo 9:

### Selecione Assinar Digitalmente

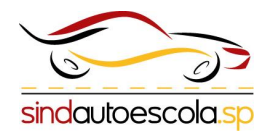

Aplique uma assinatura digital visível. Posicione o campo de assinatura na posição correta. Clique e arraste o cursor para redimensioná-lo

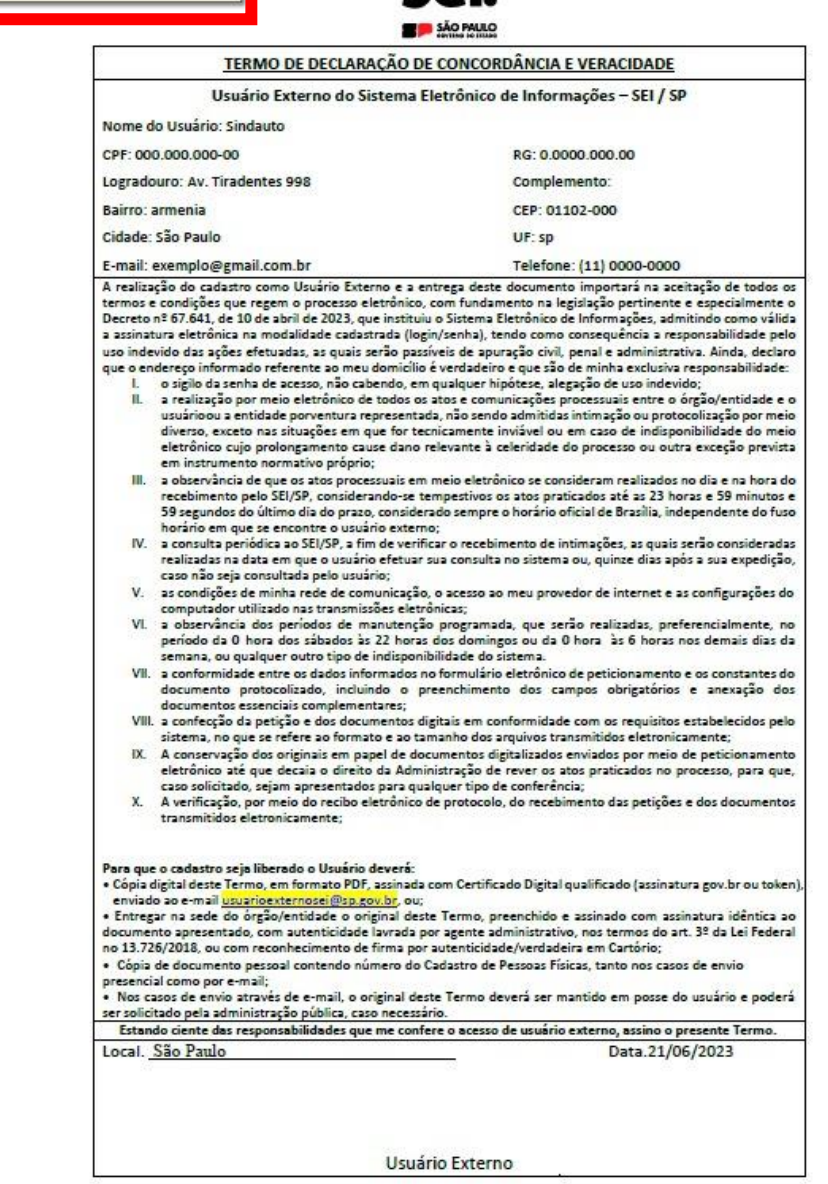

# Passo 10:

Clique em <u>OK</u> para continuar

Clique e arraste no local em que deseja assinar o documento.

| Usuário Externo do Sistema Eletrônico de Informações - SEI / SP<br>me do Usuário: Sindauto<br>#: 000.000.000-00 RG: 0.0000.000<br>gradouro: Av. Findentes 998 Complemento:<br>irro: armenia CEP: 01102-000<br>dade: são Paulo<br>mai: exemplogrami Lcom br<br>relaização do cadarto como Unarios fatemo e a entrega deste documento importará na aceitação de todos or<br>mais e condições que regem o processo eletrônico, com fundamento na legidação pertinente e especialmente o<br>ble Acrobat<br>Com o mouse, clique e arraste para desenhar a área na qual exibir a assinatura<br>Quando terminar de arrastar a área desejada, passará à próxima etapa do proce<br>de assinatura.                                                                                                    | TERMO DE DECLARAÇÃO                                                           | DE CONCORDÂNCIA E VERACIDADE                                                                                    |
|----------------------------------------------------------------------------------------------------|-------------------------------------------------------------------------------|----------------------------------------------------------------------------------------------------|
| tome do Usuário: Sindauto SPF: 00.000.000-00 RG: 0.0000.000.00 ogradouro: Av. Tiradentes 998 Complemento: aiaro: armenia CEF: 0102-000 Cidade: São Paulo UF: sp Telefone: [11]0000-0000 UF: sp Telefone: [11]0000-0000 Telefone: [11]0000-0000 Telefone: [11]000-0000 Telefone: [11]000-0000 Telefone: [11]0000-0000 Telefone: [11]000-0000 Telefone: [11]000-000 Telefone: [11]000-000 Telefone: [11]000-000 Telefone | Usuário Externo do Sistema                                                    | a Eletrônico de Informações – SEI / SP                                                                          |
| CPF: 000.000.000-00     RG: 0.0000.000.00       Logradourc: Av. Tiradentes 998     Complemento:       Bairro: armenia     CEP: 01102-000       Cidade: São Paulo     UF: sp       E-mail: exemplo@gmail.com.br     Telefone: (11) 0000-0000       I realização do catarro como Usuáno Externo e a entrega deste documento importará na aceitação de todos os externos a naglaisção pertinemte e especialmente o destro como Usuáno Externo e a entrega deste documento na legislação pertinemte e especialmente o documento a legislação do catarro como Usuáno Externo e a entrega deste documento na legislação pertinemte e especialmente o documento a legislação do catarro como Usuáno Externo e a entrega deste documento na legislação do todos os externos e considerados de terminar o considerados de terminar de arrastar a área desejada, passará à próxima etapa do proceida de assinatura.       I Nião mostrar esta mencanem no novamente                                                                                                    | Nome do Usuário: Sindauto                                                     |                                                                                                    |
| ogradouro: Av. Tiradentes 998 Complemento:<br>tiatro: armenia CEP: 0102-000<br>tiade: São Paulo UF: sp<br>t-mail: exemplo@gmail.com br<br>Telefone: [11] 0000-0000<br>t-realisação do cadastro como Usuário Externo e a entrega deste documento importará na aceitação de todos os<br>armas e condição que regem o processo elettônico, com fundamento na legislação pertinente e especialmente o<br>dobe Acrobat<br>Tom o mouse, clíque e arraste para desenhar a área na qual exibir a assinatura<br>Quando terminar de arrastar a área desejada, passará à próxima etapa do proce<br>de assinatura.                                                                                                    | PF: 000.000.000-00                                                            | RG: 0.0000.000.00                                                                                               |
| aitro: armenia CEP: 01102-000 iidade: São Paulo UF: sp iidade: São Paulo UF: sp iidade: São Pau  | ogradouro: Av. Tiradentes 998                                                 | Complemento:                                                                                                    |
| cidade: São Paulo UF: sp<br>E-mail: exemplo@gmail.com.br<br>A relianção do castaro como Unario Externo e a entrega dete documento importará na aceitação de todos os<br>termos e condições que regem a processo eletrônico, com fundamento na legislação pertinente e especialmente o<br>dobe Acrobat<br>Com o mouse, clique e arraste para desenhar a área na qual exibir a assinatura<br>Quando terminar de arrastar a área desejada, passará à próxima etapa do proce<br>de assinatura.                                                                                                    | Bairro: armenia                                                               | CEP: 01102-000                                                                                                  |
| Email: exemplo@gmail.com.br Telefone: [11] 0000-0000<br>A reliazão da cadaro cono Univión Esterno e a entreg deta documento inportar in a scaltação de todos os<br>armos e condições que regem o processo eletrônico, com fundamento na legislação pertinente e especialmente o<br>dobe Acrobat<br>O Com o mouse, clique e arraste para desenhar a área na qual exibir a assinatura<br>Quando terminar de arrastar a área desejada, passará à próxima etapa do proce<br>de assinatura.                                                                                                    | Cidade: São Paulo                                                             | UF: sp                                                                                                    |
| realiazão do cadastro como Usuário Externo e a entreza deste documento importará na aceitação de todos os<br>emos e condições que regem o processo eletrônico, com fundamento na legislação pertinente e especialmente o<br>lobe Acrobat<br>Com o mouse, clique e arraste para desenhar a área na qual exibir a assinatura<br>Quando terminar de arrastar a área desejada, passará à próxima etapa do proce<br>de assinatura.                                                                                                    | -mail: exemplo@gmail.com.br                                                   | Telefone: (11) 0000-0000                                                                                        |
|                                                                                                    | JUDEACIUDAL                                                                   |                                                                                                    |
|                                                                                                    | Com o mouse, clique e arrast<br>Quando terminar de arrastar<br>de assinatura. | e para desenhar a área na qual exibir a assinatura<br>a área desejada, passará à próxima etapa do proc<br>mente |

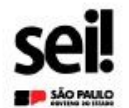

TERMO DE DECLARAÇÃO DE CONCORDÂNCIA E VERACIDADE Usuário Externo do Sistema Eletrônico de Informações – SEI / SP

Nome do Usuário: Sindauto

| CPF: 000                                                                                                    | 0.000.000-00                                                                                                    | RG: 0.0000.000.00                                                                                                    |  |         |           |
|----------------------------------------------------------------------------------------------------|----------------------------------------------------------------------------------------------------|----------------------------------------------------------------------------------------------------|--|---------|-----------|
| Logradouro: Av. Tiradentes 998<br>Bairro: armenia                                                                         |                                                                                                    | Complemento:                                                                                                    |  |         |           |
|                                                                                                    |                                                                                                    |                                                                                                    |  | Cidade: | São Paulo |
| E ennil: .                                                                                                    | soo ruulo                                                                                                    | Talafama: (11) cono cono                                                                                                    |  |         |           |
| E-mail: e<br>A realiza-<br>termos e<br>Decreto o<br>a assinat<br>uso inde-<br>que o en<br>I.<br>II.<br>III.<br>III.       | exemplo@gmail.com.br<br>ção do cadastro como Usuário Externo e a<br>condições que regem o processo eletrônic<br>aº 67.641, de 10 de abril de 2023, que institu<br>rua eletrônica na modalidade cadastrada (la<br>vido das ações efetuadas, as quais serão pa<br>dereso informado referente ao meu domicil<br>o sigilo da senha de aceso, não cabendo, e<br>a realização por meio eletrônico de todos u<br>usuárioou a entidade porventura represent<br>diverso, execto nas situações em que for t<br>eletrônico cujo prolongamento cause dam<br>em instrumento normativo próprio;<br>a observância de que os atos processuais e<br>recebimento pelo SEI/SP, considerando-se<br>a consulta periódica ao SEI/SP, a fim de ver<br>a consulta periódica ao SEI/SP, a fim de ver<br>e subatro en que se encontre o usuário exte<br>a consulta periódica ao SEI/SP, a fim de ver<br>caso não seja consultada pelo usuário éfetua<br>caso não seja consultada pelo usuário. | Teletone: (11) 0000-0000<br>entrega deste documento importará na aceitação de todos os<br>o, com fundamento na legislação pertinente e especialmente o<br>aiu o Sistema Eletrônico de Informações, admitindo como válida<br>ign/senha), tendo como consequência a responsabilidade pelo<br>sóveis de apuração civil, penal e administrativa. Aínda, declaro<br>io é verdadeiro e que são de minha exclusiva responsabilidade<br>m gualquer hipótesa, alegação de uso indevido;<br>sa atos e comunicações processuais entre o órgão/entidade e o<br>ada, não sendo admitidas intimação ou protocolização por meio<br>encincamente inviável ou em caso de indisponibilidade do meio<br>o relevante à celeridade do processo ou outra exceção prevista<br>m meio eletrônico se consideram realizados no dia e na hora do<br>tempestivos os atos praticados até as 23 horas e 59 minutos e<br>erado sempre o horário oficial de Brasilia, independente do fuso<br>mo;<br>fícar o recebimento de intimações, as quais serão consideradas<br>r sua consulta no sistema ou, quinze dias após a sua expedição,<br>la o acerco no mais provision da interente a su configuração, la |  |         |           |
| v.<br>VL                                                                                                    | <ul> <li>V. as condições de minha rede de comunicação, o acesso ao meu provedor de internet e as configurações do<br/>computador utilizado nas transmissões eletrônicas;</li> <li>VI. a observância dos períodos de manutenção programada, que serão realizadas, preferencialmente, no<br/>período da 0 hora dos sibados às 22 horas dos domingos ou da 0 hora às 6 horas nos demais dias da</li> </ul>                                                                                                    |                                                                                                    |  |         |           |
| VII.                                                                                                    | semana, ou qualquer outro tipo de indisponibilidade do sistema.<br>a conformidade entre os dados informados no formulário eletrônico de peticionamento e os constantes do<br>documento protocolizado, incluindo o preenchimento dos campos obrigatórios e anexação dos                                                                                                    |                                                                                                    |  |         |           |
| VIII.<br>IX.<br>X.                                                                                                    | documentos essenciais complementares;<br>VIII. a confecção da petição e dos documentos digitais em conformidade com os requisitos estabelecidos pelo<br>sistema, no que se refere ao formato e ao tamanho dos arquivos transmitidos eletronicamente;<br>IX. A conservação dos originais em papel de documentos digitalizados enviados por meio de peticionamento<br>eletrônico até que decaia o dineito da Administração de rever os atos praticados no processo, para que,<br>caso solicitado, sejam apresentados para qualquer tipo de conferência;<br>X. A verificação, por meio do recibo eletrônico de protocolo, do recebimento das petições e dos documentos<br>transmitidos eletronicamente;                                                                                                    |                                                                                                    |  |         |           |
| Para que<br>• Cópia d<br>enviado<br>• Entregi<br>documento<br>no 13.72<br>• Cópia<br>presencia<br>• Nos ca<br>ser solicit | co cadastro seja liberado o Usuário deverá:<br>ligital deste Termo, em formato PDF, assinado<br>o ao e-mail <u>usuarioexternosei@sp.gov.br</u> , ou<br>ar na sede do órgão/entidade o original de<br>to apresentado, com autenticidade lavrada<br>6/2018, ou com reconhecimento de firma p<br>de documento pessoal contendo número da<br>al como por e-mail;<br>usos de envio através de e-mail, o original d<br>tado pela administração pública, caso necesa                                                                                                    | a com Certificado Digital qualificado (assinatura gov.br ou token).<br>;;<br>ste Termo, preenchido e assinado com assinatura idêntica ao<br>por agente administrativo, nos termos do art. 3º da Lei Federal<br>or autenticidade/verdadeira em Cartório;<br>o Cadastro de Pessoas Físicas, tanto nos casos de envio<br>este Termo deverá ser mantido em posse do usuário e poderá<br>sário.                                                                                                    |  |         |           |
| Estand                                                                                                    | to ciente das responsabilidades que me cor                                                                                                    | rere o acesso de usuario externo, assino o presente Termo.                                                                                                    |  |         |           |
|                                                                                                    |                                                                                                    |                                                                                                    |  |         |           |

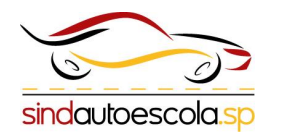

# > Passo 11:

Com o certificado (e-CPF) plugado na maquina, selecione o responsável que irá assinar e clique em continuar.

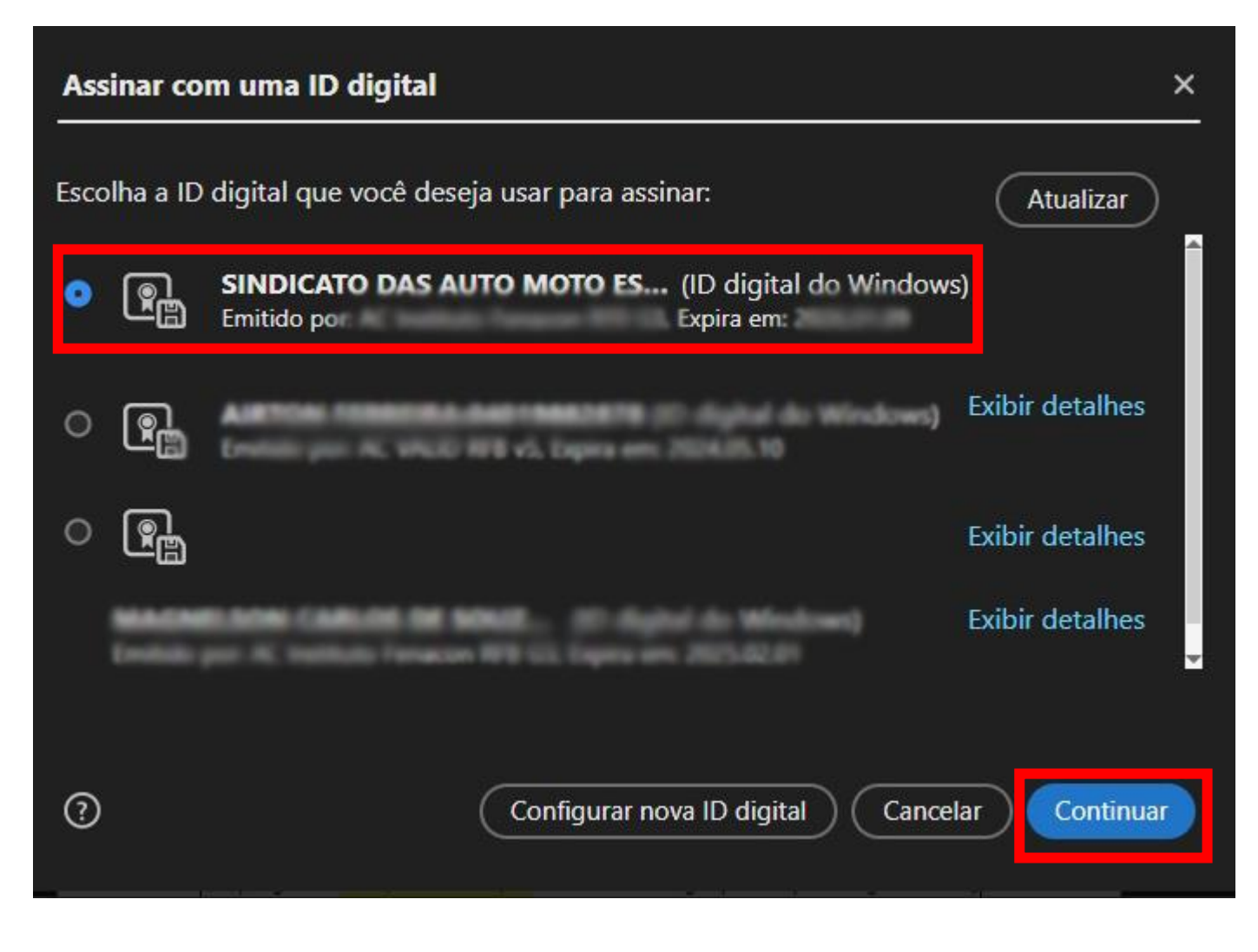

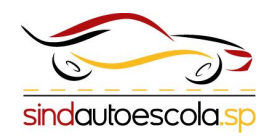

### Passo 12:

Confirme os dados apresentados e clique em assinar.

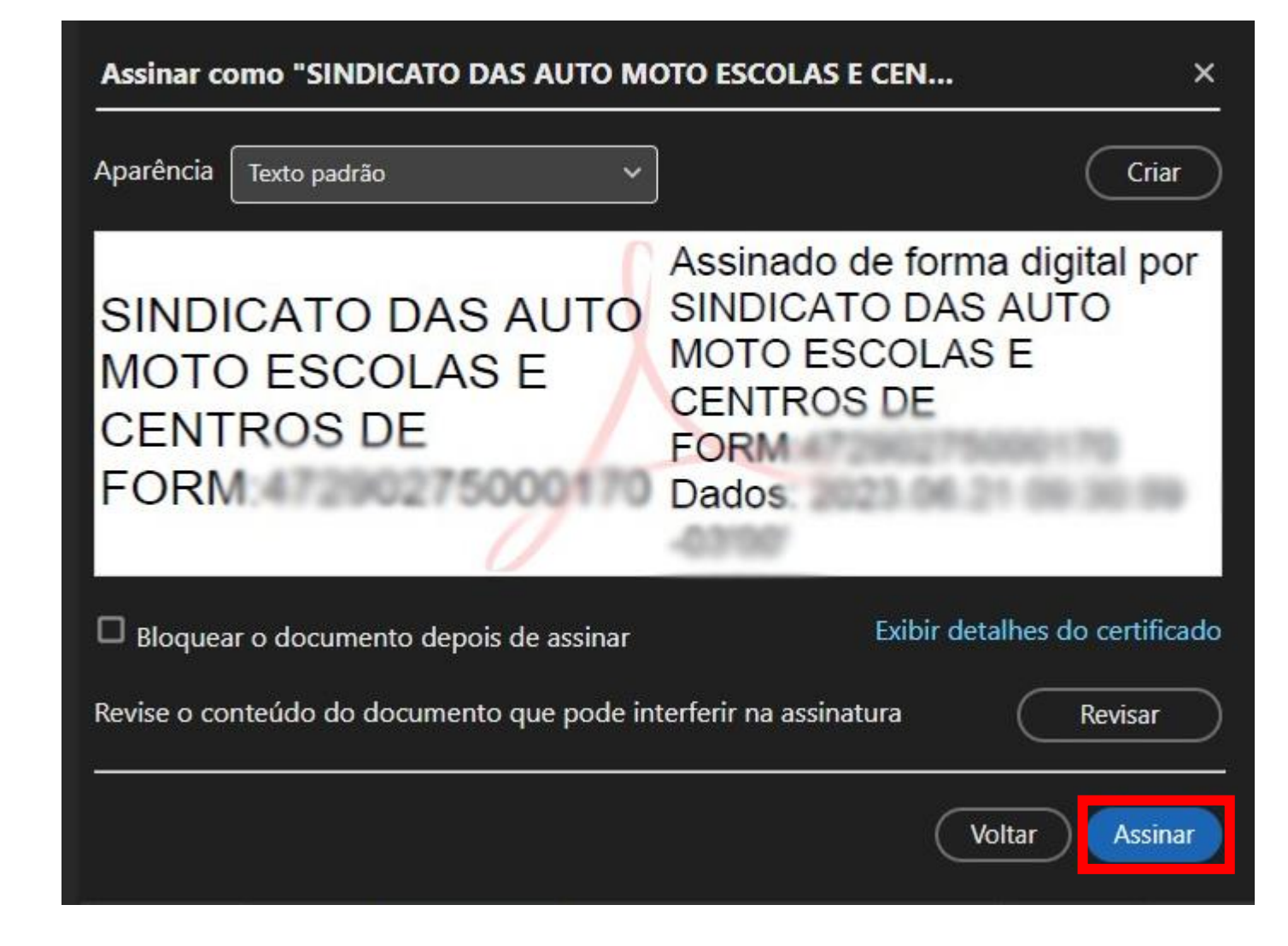

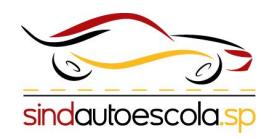

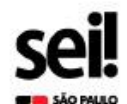

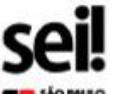

## Passo 13:

Será pedido a senha do certificado em questão, basta informar e clicar em <u>OK</u>, com isso a assinatura será feita.

 Obs: Após a assinatura do documento basta salvar na sua máquina.

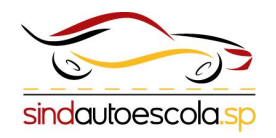

| eaving is filled              |                                        |  |  |  |  |
|-------------------------------|----------------------------------------|--|--|--|--|
| TERMO DE DECLARAÇÃO           | DE CONCORDÂNCIA E VERACIDADE           |  |  |  |  |
| Usuário Externo do Sistema    | a Eletrônico de Informações – SEI / SP |  |  |  |  |
| lome do Usuário: Sindauto     |                                        |  |  |  |  |
| :PF: 000.000.000-00           | RG: 0.0000.000.00                      |  |  |  |  |
| ogradouro: Av. Tiradentes 998 | Complemento:                           |  |  |  |  |
| airro: armenia                | CEP: 01102-000                         |  |  |  |  |
| idade: São Paulo              | UF: sp                                 |  |  |  |  |
| -mail: exemplo@gmail.com.br   | Telefone: (11) 0000-0000               |  |  |  |  |
|                               |                                        |  |  |  |  |

A realização do cadastro como Usuário Externo e a entrega deste documento importará na aceitação de todos os termos e condições que regem o processo eletrônico, com fundamento na legislação pertinente e especialmente o Decreto nº 67.641, de 10 de abril de 2023, que instituiu o Sistema Eletrônico de Informações, admitindo como válida a assinatura eletrônica na modal

uso indevido das ações efetuada Introduzir PIN que o endereço informado refere

I. o sigilo da senha de ace Para efetuar logon em "FenaconCD"

realiza

caso n

- II. a realização por meio e roi o usuárioou a entidade p
- diverso, exceto nas situ eletrônico cujo prolone em instrumento norma
- III. a observância de que o recebimento pelo SEI/S 59 segundos do último horário em que se enco IV. a consulta periódica ao

| das na data em o                     | OK | <u>C</u> ancelar                                                                                                    | pós a sua expedição,                                                                                            |
|--------------------------------------|----|----------------------------------------------------------------------------------------------------|----------------------------------------------------------------------------------------------------|
| ao seja consultad                    |    |                                                                                                    | -                                                                                                    |
| to Ware day minister such a day norm |    | and the second second s | at a second second second second second second second second second second second second second second second s |

\*\*\*\*\*\*\*\*

rativa. Ainda, declaro

o órgão/entidade e o

tocolização por meio

ponibilidade do meio

utra exceção prevista

va responsabilidade:

- v. as condições de minha rede de comunicação, o acesso ao meu provedor de internet e as configurações do computador utilizado nas transmissões eletrônicas;
- VL a observância dos períodos de manutenção programada, que serão realizadas, preferencialmente, no período da 0 hora dos sábados às 22 horas dos domingos ou da 0 hora às 6 horas nos demais dias da semana, ou qualquer outro tipo de indisponibilidade do sistema.
- VII. a conformidade entre os dados informados no formulário eletrônico de peticionamento e os constantes do documento protocolizado, incluindo o preenchimento dos campos obrigatórios e anexação dos documentos essenciais complementares;
- VIII. a confecção da petição e dos documentos digitais em conformidade com os requisitos estabelecidos pelo sistema, no que se refere ao formato e ao tamanho dos arquivos transmitidos eletronicamente;
- IX. A conservação dos originais em papel de documentos digitalizados enviados por meio de peticionamento eletrônico até que decaia o direito da Administração de rever os atos praticados no processo, para que, caso solicitado, sejam apresentados para qualquer tipo de conferência;
- A verificação, por meio do recibo eletrônico de protocolo, do recebimento das petições e dos documentos transmitidos eletronicamente;

#### Para que o cadastro seja liberado o Usuário deverá:

 Cópia digital deste Termo, em formato PDF, assinada com Certificado Digital qualificado (assinatura gov.br ou token) enviado ao e-mail <u>usuarioexternosei@sp.gov.br</u>, ou;

- Entregar na sede do órgão/entidade o original deste Termo, preenchido e assinado com assinatura idêntica ao documento apresentado, com autenticidade lavrada por agente administrativo, nos termos do art. 3º da Lei Federal no 13.726/2018, ou com reconhecimento de firma por autenticidade/verdadeira em Cartório;
- Cópia de documento pessoal contendo número do Cadastro de Pessoas Físicas, tanto nos casos de envio
- presencial como por e-mail;
- Nos casos de envio através de e-mail, o original deste Termo deverá ser mantido em posse do usuário e poderá ser solicitado pela administração pública, caso necessário.

Estando ciente das responsabilidades que me confere o acesso de usuário externo, assino o presente Termo. Local. São Paulo Data.21/06/2023

and the second

Usuário Externo

| SÃO PALLO                      |                                      |  |  |  |
|--------------------------------|--------------------------------------|--|--|--|
| TERMO DE DECLARAÇÃO I          | DE CONCORDÂNCIA E VERACIDADE         |  |  |  |
| Usuário Externo do Sistema     | Eletrônico de Informações - SEI / SP |  |  |  |
| Nome do Usuário: Sindauto      |                                      |  |  |  |
| CPF: 000.000.000-00            | RG: 0.0000.000.00                    |  |  |  |
| Logradouro: Av. Tiradentes 998 | Complemento:                         |  |  |  |
| Bairro: armenía                | CEP: 01102-000                       |  |  |  |
| Cidade: São Paulo              | UF: sp                               |  |  |  |
| E-mail: exemplo@gmail.com.br   | Telefone: (11) 0000-0000             |  |  |  |

A realização do cadastro como Usuário Externo e a entrega deste documento importará na aceitação de todos os termos e condições que regem o processo eletrônico, com fundamento na legislação pertinente e especialmente o Decreto nº 67.641, de 10 de abril de 2023, que instituiu o Sistema Eletrônico de Informações, admitindo como válida a assinatura eletrônica na modalidade cadastrada (login/senha), tendo como consequência a responsabilidade pelo uso indevido das ações efetuadas, as quais serão passíveis de apuração civil, penal e administrativa. Ainda, declaro que o endereço informado referente ao meu domicilio é verdadeiro e que são de minha exclusiva responsabilidade

- I. o sigilo da senha de acesso, não cabendo, em qualquer hipótese, alegação de uso indevido;
- II. a realização por meio eletrônico de todos os atos e comunicações processuais entre o órgão/entidade e o usuárioou a entidade porventura representada, não sendo admitidas intimação ou protocolização por meio diverso, exceto nas situações em que for tecnicamente inviável ou em caso de indisponibilidade do meio eletrônico cujo prolongamento cause dano relevante à celeridade do processo ou outra exceção prevista em instrumento normativo próprio;
- III. a observância de que os atos processuais em meio eletrônico se consideram realizados no día e na hora do recebimento pelo SEI/SP, considerando-se tempestivos os atos praticados até as 23 horas e 59 minutos e 59 segundos do último día do prazo, considerado sempre o horário oficial de Brasilia, independente do fuso horário em que se encontre o usuário externo;
- IV. a consulta periódica ao SEU/SP, a fim de verificar o recebimento de intimações, as quais serão consideradas realizadas na data em que o usuário efetuar sua consulta no sistema ou, quinze días após a sua expedição, caso não seja consultada pelo usuário;
- V. as condições de minha rede de comunicação, o acesso ao meu provedor de internet e as configurações do computador utilizado nas transmissões eletrônicas;
- VI. a observância dos períodos de manutenção programada, que serão realizadas, preferencialmente, no período da 0 hora dos sábados às 22 horas dos domingos ou da 0 hora às 6 horas nos demais dias da semana, ou qualquer outro tipo de indisponibilidade do sistema.
- VII. a conformidade entre os dados informados no formulário eletrônico de peticionamento e os constantes do documento protocolizado, incluindo o preenchímento dos campos obrigatórios e anexação dos documentos essenciais complementares;
- VIII. a confecção da petição e dos documentos digitais em conformidade com os requisitos estabelecidos pelo sistema, no que se refere ao formato e ao tamanho dos arquivos transmitidos eletronicamente;
- IX. A conservação dos originais em papel de documentos digitalizados enviados por meio de peticionamento eletrônico até que decaia o direito da Administração de rever os atos praticados no processo, para que, caso solicitado, sejam apresentados para qualquer tipo de conferência;
- X. A verificação, por meio do recibo eletrônico de protocolo, do recebimento das petições e dos documentos transmitidos eletronicamente;

#### Para que o cadastro seja liberado o Usuário deverá:

 Cópia digital deste Termo, em formato PDF, assinada com Certificado Digital qualificado (assinatura gov.br ou token) enviado ao e-mail <u>usuarioexternosei@sp.gov.br</u>, ou;

- Entregar na sede do orgão/entidade o original deste Termo, preenchido e assinado com assinatura idêntica ao documento apresentado, com autenticidade lavrada por agente administrativo, nos termos do art. 3º da Lei Federal
- no 13.726/2018, ou com reconhecimento de firma por autenticidade/verdadeira em Cartório; • Cópia de documento pessoal contendo número do Cadastro de Pessoas Físicas, tanto nos casos de envio
- presencial como por e-mail;
- Nos casos de envio através de e-mail, o original deste Termo deverá ser mantido em posse do usuário e poderá ser solicitado pela administração pública, caso necessário.

| Estando ciente das responsabilidades que me confere o acesso de usuario externo, assino o presente Termo. |                                                                                                    |  |  |  |
|----------------------------------------------------------------------------------------------------|----------------------------------------------------------------------------------------------------|--|--|--|
| ocal. <u>São Paulo</u>                                                                                    | Data.21/06/2023                                                                                                   |  |  |  |
| SINDICATO DAS AUTO MOTO<br>ESCOLAS E CENTROS DE<br>FORM                                                   | Assinado de forma digital por SINDICATO<br>DAS AUTO MOTO ESCOLAS E CENTROS DE<br>FORM<br>Dados<br>Usuário Externo |  |  |  |

### Passo 14:

Com o *termo já assinado* basta encaminha-lo ao e-mail indicado, juntamente com uma cópia de um *documento que contenha o CPF* do representante do CFC (proprietário).

Sua solicitação de cadastro como Usuário Externo no SEI-SP foi recebida com sucesso.

Responda ao presente e-mail, destinado à conta <u>usuarioexternosei@sp.gov.br</u>, com o assunto: CADASTRO DE USUÁRIO EXTERNO, anexando cópia digital legível, em formato PDF, do documento pessoal (RG e CPF, ou outro documento de identidade legal com CPF) e do TERMO DE DECLARAÇÃO DE CONCORDÂNCIA E VERACIDADE (<u>https://portal.sei.sp.gov.br/wp-content/uploads/comunicacao/Termo de Declaracao de Concordancia e Veracidade.docx</u>) assinado digitalmente através da assinatura Gov.br (<u>https://www.gov.br/governodigital/pt-br/assinatura-eletronica</u>) ou por token (Certificado Digital Padrão ICP-Brasil) .

Após o recebimento dessas informações o GESP terá o prazo de até 3 (três) dias úteis para análise e ativação do login.

ATENÇÃO: A informação contida nesta mensagem de e-mail, incluindo quaisquer anexos, pode ser confidencial e estar reservada apenas à pessoa ou entidade para a qual foi endereçada. Se você não é o destinatário ou a pessoa responsável por encaminhar esta mensagem ao destinatário, você está, por meio desta, notificado que não deverá rever, retransmitir, imprimir, copiar, usar ou distribuir esta mensagem de e-mail ou quaisquer anexos. Caso você tenha recebido esta mensagem por engano, por favor, contate o remetente imediatamente e apague esta mensagem de seu computador ou de qualquer outro banco de dados.

Esta mensagem do GOVERNO DO ESTADO DE SÃO PAULO e quaisquer arquivos transmitidos com ela, é enviada exclusivamente a seu(s) destinatário(s) e pode conter informações confidenciais, protegidas por sigilo profissional. Sua utilização desautorizada é ilegal e sujeita o infrator às penas da lei. Se você a recebeu indevidamente, queira, por gentileza, reenviá-la ao emitente, esclarecendo o equívoco.

Governo do Estado de São Paulo - GESP http://www.sp.gov.br

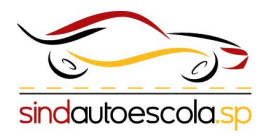

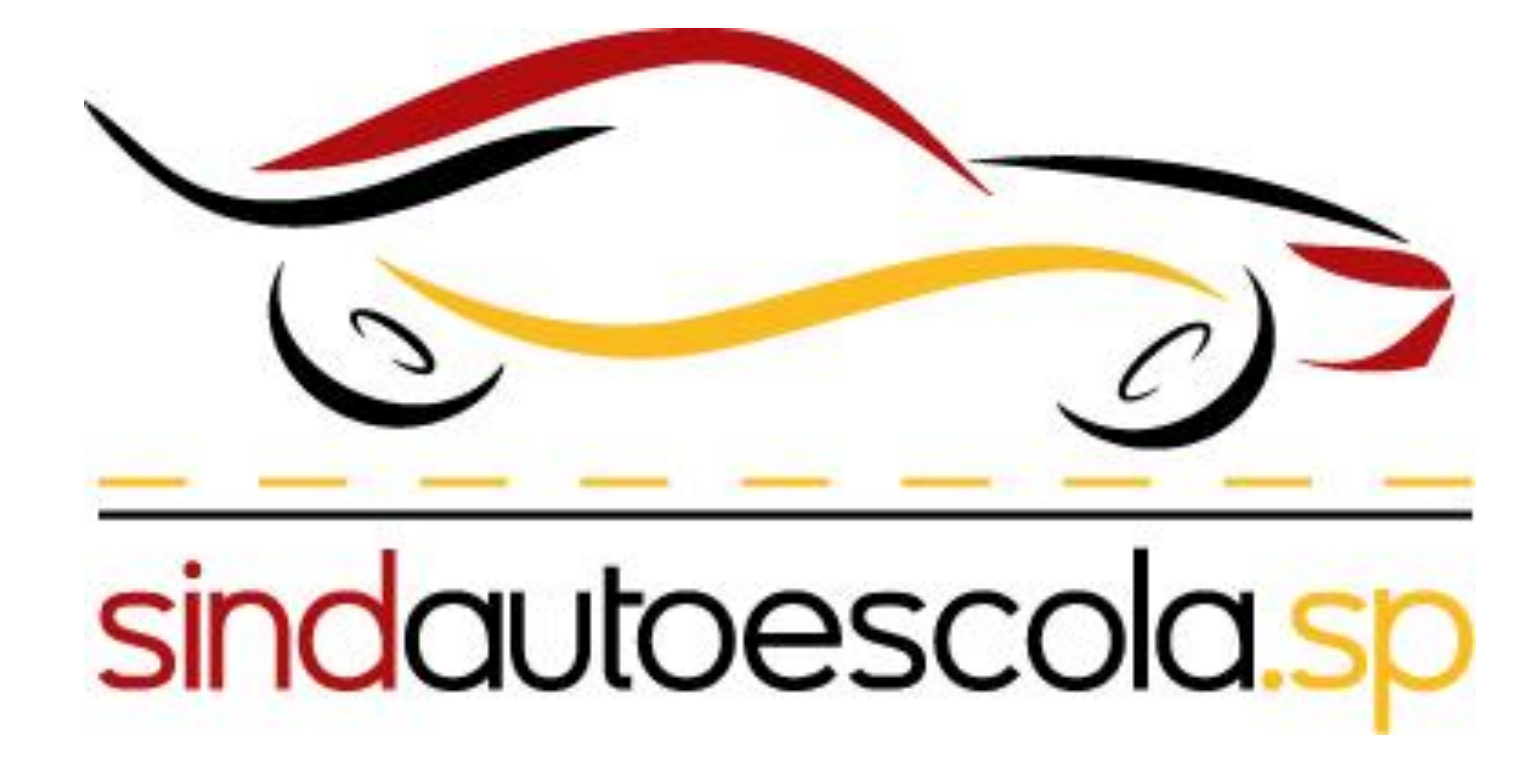